## 研修会資料

# 初心者向けVoiceOverテキスト(第1日目から第5日目)

姫路デジタルサポート

2022年5月25日

# 目次

第1日目

- 1 準備
- 2 基本操作:ロックとロック解除、基本ジェスチャー、ホーム画面の確認
- 3 VoiceOver を快適に使用するための設定(その1)
- 4 電話をかける

#### 第2日目

- 5 メールの送受信(その1:Siriを使って)
- 6 Siriを使ってショートメッセージの送受信
- 7 文字入力(その1:数字の入力)
- 8 文字入力(その2:音声入力)

#### 第3日目

- 9 電話履歴から連絡先に電話番号を登録
- 10 さまざまなジェスチャー
- 11 VoiceOver を快適に使用するための設定(その2:ユーザーが行う)
- 12 ローター
- 13 指紋認証とパスコードの設定

### 第4日目

14 文字入力(その3:キーボードを使って文字入力)15 メールの送受信(その2:ジェスチャーを使って操作)

### 第5日目

- 16 メールの送受信について(その3:便利な使い方)
- 6日目 Safari アプリ(その1)
  7日目 Safari アプリ(その2)
  8日目 Zoom アプリ
  9日目 Seeing AI アプリ
  10日目 これなにメモアプリ、Be my Eyes アプリ、または、Line アプリ

内容

- 第1日目
  - ・「※」マークの箇所は、サポーターが操作する。
  - ・サポーター (晴眼者):パスワードの入力は、VoiceOver をオフにして確実に行う。
- 1 準備
- (1) Apple ID
  - Apple ID とパスワードの確認
     Apple ID とパスワードが必要なときがあるので、書いたものを準備してもらう。
  - ・メールアドレスと「メール」アプリ登録の確認
  - ・パスコード設定の確認
- (2) iPhone の外観・ボタンの説明
  - ・ホームボタン:1回押し=どのような状況でもホーム画面に戻る。
     このボタンに触れることで指紋認証ができる。
  - ・サイドボタン:1回押し=ロック・ロック解除する。
  - ・ボリューム:音量調整、VO(ボイスオーバー)の音量調整(VO が話している 間に操作)
  - ・サイレントスイッチ:押す=マナーモード、引く=解除
  - ・Lightning コネクター:電源、イヤフォンを接続する
  - ・カメラ:前面カメラ=Zoom などで使用
     裏面カメラ=SeeingAl 等アプリで使う。上部右にあることに注意。

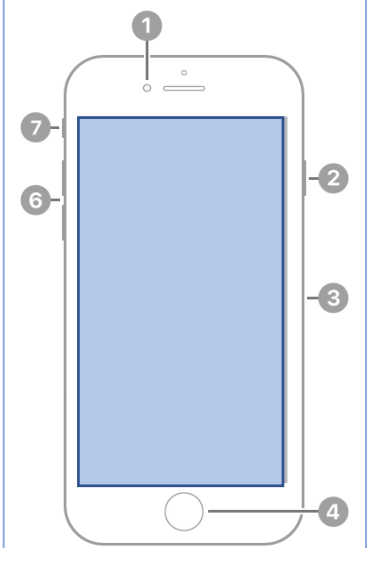

- 前面側カメラ
   サイドボタン
- ③ SIM トレイ
- ④ ホームボタン/Touch ID
- ⑤ Lightning コネクタ
- ⑥ 音量ボタン
- ⑦ 着信/サイレントスイッチ

図 iPhoneSE (第2世代)の前面

(3) Siri

- ・Siri の起動
- ホームボタンの長押し、ポンとの応答後、"○○し て"とリクエストし、ホームボタンを離す。
- "ヘイシリ"と呼びかけると「はい」と応答後、"○ ○して"とリクエストする。
- ・Siri の練習
  - "講習会の予定を登録して">「何日ですか」>「何時 からですか」
  - "今週の予定を教えて"
  - "今日の天気を教えて"
  - -Siri の読み上げを中止するには、ホームボタンを押 す。
  - "近くのレストランを教えて"

"英語に翻訳"

- ・ヘイ Siri の設定
  - 「設定」->「Siri と検索」->「Hey Siri を聞き取 る」ボタンをオン。
- 次に5つの言葉を呼びかけ、自分の音声を登録する。 -"Hey Siri"の設定 -> 「続ける」ボタン:ダブル タップ
  - -"Hey Siri"と呼びかける。
  - うまく認識できれば、自動的に次に進む。
  - -"Hey Siri メッセージを送信" "Hey Siri 今日の天気は?" "Hey Siri タイマー を3分にセットして" "Hey Siri 音楽をかけて" と呼びかける。 -"Siri の準備ができました"との応答の後、「完了」ボタンをダブルタップ。
- (4) VoiceOver のオン・オフ
  - ・ホームボタンでオン・オフ:ホームボタンの3回クリック(できるだけ早く3
     回クリックする。机の上で練習する。)
    - ※3回クリックの設定:「設定」>「アクセシビリティ」>「ショートカット」
       >「VoiceOver」を選択
    - ※クリック間隔設定:「設定」>「アクセシビリティ」>「ホームボタン」>「遅 く」を選択
  - ・Siri によるオン・オフ:"ボイスオーバーをオン(オフ)にして"とリクエスト する
- (5) 自動ロック時間を3分に設定
  - ※「設定」>「画面表示と明るさ」>「自動ロック」>「3分」を選択

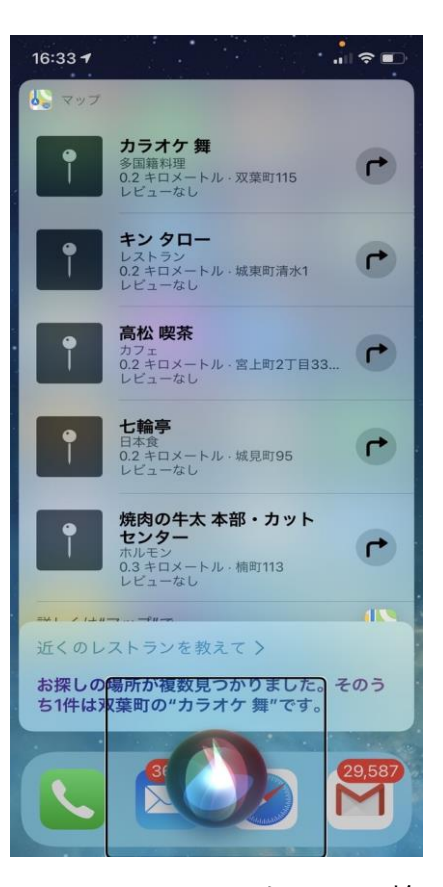

図 Siri にレストランの検 索を依頼した結果の画面

- (6) 画面の向きのロック
  - ※ステータスバーに進む。3本指上スワイプを行い、コントロールセンターを出 す。>右スワイプで「画面の向きのロック」をダブルタップする。

#### 2 基本操作

- (1) ロックとロック解除
  - ・ロック解除:「ホームボタン」を押す。 -当面はパスコードの設定なしがよい。
  - ・ロックする:「サイドボタン」押すとロック画面(黒い画面)に、再度「サイド ボタン」押すとロック中画面になる。
- (2) 基本ジェスチャー
  - ・「タップ」「右・左スワイプ」「ダブルタップ」の練習 ※アドバイス
    - -スワイプの速度が遅いとタップと認識される。
    - -スワイプの向きが斜めになると認識されない。
  - -力を入れ過ぎたり、指を立てたりすると、タップがずれてスワイプになる。
    ※ダブルタップが困難であれば、「設定」->「アクセシビリティ」->「VoiceOver」
    ->「ダブルタップのタイムアウト(ボタン)」->「増やす」ボタン
  - ・ダイレクト操作の練習 指を画面に当てたままなぞっていき、目的のアイコンや項目を探す。
  - (3) ホーム画面の確認
    - ・操作できる画面の確認
       -左右は 2, 3mm の縁が、上下は 15 から 20mm が縁で、そこは操作できない。
       ・アプリのアイコンの並び
      - -4列、6行、計24個のアイコンが並んでいる。
      - -スワイプの練習

アイコンを順に読んでいるか確認する。

- ・アプリとは何か
   メールや電話、天気予報など、特定の目的を持って作成された、スマホ専用の
   ソフトウェア。
- ・アプリの起動と停止
  -Siri で起動: "天気アプリを起動して"とリクエストする。
  -ジェスチャーで起動する場合: アプリアイコンをタップのあと、ダブルタップ する。
- -アプリの停止:ホームボタンを押す。
- App スイッチャーによるアプリの終了(※1日目では難しい場合も)
   ホームボタンのダブルクリック、3本指上スワイプ

- ・複数のホーム画面とページの移動
   -3本指左右スワイプ
- ・ウィジェットページ(天気予報、気温)・ホーム画面で3本指右スワイプする。
- 小一ム回面で3年11日へノイノ9る。
- ・ステータスバー、ドック:ダイレクト操作で探す。
   ・ステータスバーは画面の最上位に位置する。上部の縁の中央から指を当てたまま下へゆっくりとなぞっていくと、時間が読み上げられる。
   バッテーリーや wi-fi、電波の状況などを知ることができる。
  - -ドックは、画面の最下部に位置する。ホームボ タンに指を置き、当てたまま上へゆっくりと なぞっていくと、「ドック、電話」と読み上げ る。ドックは、どのページでも同じ位置に、同 じアプリが配置されている。
- 3 VoiceOver を快適に使用するための設定(その1)
- ・ボリューム (VO が話している間にボリュームボ タンの操作)

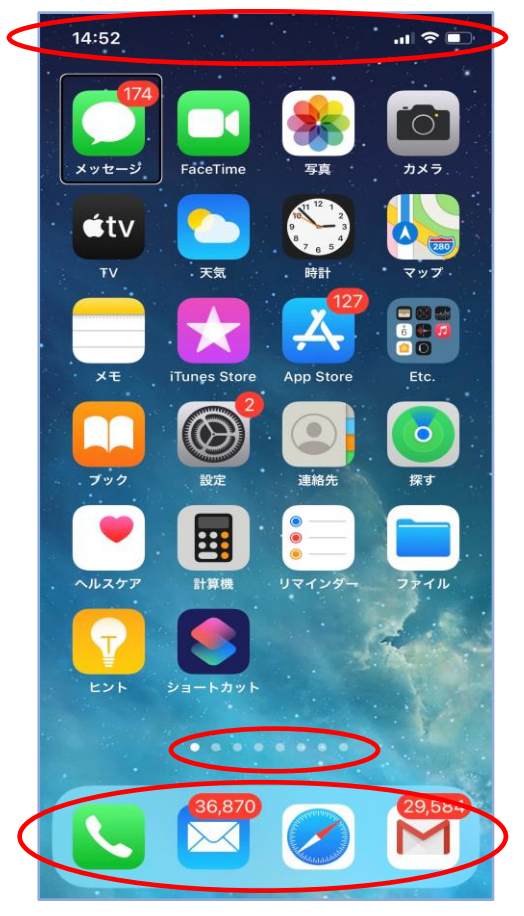

- ・読み上げ速度(※サポーターがローターで設定) 図 ホーム画面
- ・音声を Kyoko 拡張に設定
   ※サポーターが VO の設定。「設定」>「アクセシビリティ」>「VoiceOver」>「読み上げ」>「声」>「Kyoko」>「Kyoko(拡張)」を選択

## 4 電話を掛ける(その1)

- ・Siriを使って電話をかける:"〇〇さんに電話して"とリクエスト。
- ・履歴を使って電話をかける
   -電話アプリの最下段のタブバーの説明
   右から「よく使う項目」「履歴」「連絡先」「キーパッド」「留守番電話」の5つのタブが並んでいる。
  - -ダイレクト操作で履歴タブを探し、ダブルタップする。

\*タブとボタンの違い。タブをダブルタップしても画面がかわるだけ。

- -2本指上スワイプで履歴の最初から読む。
- -2本指タップで読み上げを止め、左・右スワイプで目的の相手を探す。
- -ダブルタップでコールが始まる。
- ・電話の取り方:2本指ダブルタップ。
- ・電話の切り方:2本指ダブルタップ、切れた時のサウンド「ポコ」を確認する。
- ・連絡先の見方:「連絡先」タブをダブルタップする。2本指上スワイプし、適当な項目で右スワイプする。「セクションの索引」と読み上げがあると、下スワイプで五十音を移動する。右スワイプをする。

第2日目

- 5 メールの送受信(その1:Siriを使って)
- (1) Siri を使ってメールを送る
  - ・対話形式で行うとスムーズに行うことができる。
  - ・"メールして"とリクエストする
    - ->「だれに送信しますか?」->「件名は何にしますか?」->「本文は何にしますか?」
  - ・本文に追加する場合:"本文に追加して"とリクエストする。
    ->音声で追加 ->「送信してよろしいか?」->"はい"と応える。
- (2) Siri を使って着信メールを読む
- ・着信メールの件名等の読み上げ: "メールをチェックして"または"最近のメール を読んで"
- ・本文を詳細に読みたい場合:
   メールの件名を読み上げているときに、左スワイプで特定のメールまで移動し、
   ダブルタップする。
- ・段落、項目を読み上げ:右・左スワイプ
- ・自動で最後まで読む:2本指下スワイプ。2本指上スワイプ
- ・読み上げ停止:2本指タップ
- (3) Siri を使って返信する
  - ・本文を読み上げさせた後、"メールに返信して"とリクエストする。
     本文を音声で入力する。
- 6 Siriを使ってショートメッセージの送受信
- (1) Siri を使ってメッセージを送る

   "メッセージを送って" -> 「だれに送りますか」「内容は何にしますか?」
   宛先によっては Line にメッセージを送ることもある.
- (2) Siri を使ってメッセージを読む
  - ・"最近のメッセージを読んで"
- (3) 返事をする。

Siri がメッセージを読んだあと、"返事して"と依頼する

### 7 文字入力(その1)

- (1) 数字の入力
- ・キーパッド画面を出す:電話アプリ画面の最下部でダイレクト操作により「キーパッド」タブを探し、ダブルタップする。
- ・自動応答電話に電話する: UQ の電話番号 0120-929-818

- -キーパッドから入力: 左手の親指で数字キーボタンを探り、目的のキーを押したまま、右手の親指でタップする (スプリットタップ)。
- -削除する:「削除」ボタンをスプリットタップする。
- -発信する:「発信」ボタンをスプリットタップする。
- ・ハンズフリーにする:iPhone を耳から下ろし、机に置く。キーパッドが表示される。

#### 8 文字入力(その2:音声入力)

- ・日本語認識の設定:「設定」>「一般」>「キーボード」>「音声入力言語」>「英語」をオフ
- ・メモを起動 > 右スワイプ > テキストフィールドをダブルタップで「テキ ストフィールド編集中」となる。画面下部にキーボードが現れる。
- ・音声入力: 2本指ダブルタップで入力開始、入力終了
- ・誤認識を少なくする方法
- 「武田 (ブシのタケダ)」を入力の場合、「タケダヤクヒン」と音声入力し、その後、「薬品」を削除する。
- -1文字削除:削除キーのスプリットタップ
- -多数の文字の削除:削除キーのダブルタップ&キープ
- ・文書を見やすくする:"マル""カイギョウ""タブキー""クエスチョンマーク"と 音声で指示する。
- ・入力された文字を確認する。
   -画面上部をタップし、右・左スワイプし、テキストフィールドに移動すると、
   内容を読み上げる。

第3日目

- 9 電話履歴から連絡先に電話番号を登録
  - ・履歴画面を出し、登録すべき番号まで右スワイプで移動する。
  - ・上下スワイプで「詳細」>「新規連絡先を作成」>「姓」ダブルタップ 2本指ダブルタップで姓を音声入力、2本指ダブルタップで入力終了。
  - 注)入力終了後、画面中央をタップし、カーソルを移動させる。
  - 「姓」は漢字が基本ですが、音声入力すると自動的に「フリガナ」も入力され る場合が多い。
  - ・右スワイプで「名」まで移動し、「名」を音声入力する。なお、「フリガナ」はス キップする。
    - 「完了」ボタンをダブルタップする。
  - ・確認のため、再度履歴画面に戻り、同じ項目が電話番号でなく、名前で読み上げ られることを確認する。

詳細情報画面から履歴画面に戻るとき、2本指でスクラブする(アルファベットのZの文字を素早く書く)と簡単に戻ることができる。

10 さまざまなジェスチャー

- <1本指>
- ・タップ(項目の読み上げ)
- ・ダブルタップ・スプリットタップ(実行)\*ダブルタップの間隔は調整可能。
- ・ダブルタップ&キープ(削除キー、多数文字の削除)
- ・左右スワイプ(項目の移動)
- ・上下スワイプ(調整可能項目、ローター)
- <2本指>
- ・タップ(音声停止・開始)
- ・ダブルタップ(電話、音声入力、音楽開始・終了)
- ・上下スワイプ(読み上げ)
- ・スクラブ (ページを戻る):2本指でアルファベットのZの文字を書く。
- <3本指>
- ・タップ(状況説明)
- ・ダブルタップ(VOの消音・消音解除)
- ・トリプルタップ(スクリーンカーテンのオン・オフ)
- ・左右スワイプ(ページの左右移動)、
- ・上下スワイプ(ページの上下移動)
- <4本指>
- ・タップ(最初、最後の項目へ移動)
- ・ダブルタップ(ジェスチャー練習)
- 11 VoiceOver を快適に使用のための設定(その2:ユーザーが行う)
- (1) 設定の「Voiceover」
- ・Siri による「設定の VoiceOver」の呼び出し または、「設定」>「アクセシビリティ」>「VoiceOver」に進む
- 「VoiceOver」>「読み上げ」画面
   -声を「Kyoko 拡張」に設定済み:
   「声」>「Kyoko」>「Kyoko 拡張」ダブルタップ
  - -読みかたを設定:読み間違う単語に読んで欲しい読みかたを登録する。
- 「VoiceOver」>「詳細度」画面
   句読点、記号などの読み上げの設定
- 「キャプションパネル」をオン: VO の読み上げがキャプションとして表示
   晴眼者のサポーターに便利。
- 「ダブルタップのタイムアウト」
   ダブルタップの間隔を調整できる。

(2)ジェスチャーの設定

・「VoiceOver」>「コマンド」>「タッチジェスチャー」:ダブルタップ 新しいチェスチャーを登録することができる。

- (3) ローターの設定
- ・「VoiceOver」>「ローター」:ダブルタップ
   次の項目をダブルタップし選択中にする。
   「文字」「単語」「行」「読み上げ速度」「音量」<del>「句読点」</del>「コンテナ」「見出し」
   「リンク」<del>「フォームコントロール」「表」「リスト」</del>「ランドマーク」「ボタン」
   「テキストフィールド」「縦方向のナビゲーション」「テキスト選択」<del>「入力モー」」
   「記事」「画像を説明」「画面認識」</del>

12 **D-9-**

(1) ローターとは

ローターを使っていろいろな設定を切り替えたり、 調整したりすることができる。ローターを回して設定 の項目を選び、上または下スワイプで切り替えや調整 を行う。

例えば、ローターを回して、「読み上げ速度」に合わせ、上スワイプすると読み上げ速度が5%単位で上がる。逆に下スワイプすると5%単位で下がる。また、 Safari アプリで Web ページを読む場合に、ローターを「見出し」に合わせて、下スワイプすると、ページ 上の「見出し」だけを順に読み上げる。

- (2) ローターの練習
- ・ローターの操作方法

画面上で親指と人差指を少し立てるように置き、 2本の指が画面に触れたまま回転をさせる。

- 両手の指を使うなど、ローターの操作方法はい ろいろあるので、やりすい方法を見つける。
- 大きく回しても、ローターは1項目しか移動しないので、回転は最小限(60 度程度)でよい。また、逆回転も練習するとよい。
- (3) ボリュームの調整、音声の速度調整など
- ・VO の音量調整
  - -ローターを回転させ、「音量」に合わせる。
  - -音量を上げる場合は、適当な音量まで上スワイプを繰り返す。
- ・読み上げ速度の調整
  - -ローターを回転させ、「読み上げ速度」に合わせる。
- -読み上げ速度を上げる場合は、適当な速さまで上スワイプを繰り返す。
- ・文字の詳細読み
  - -設定アプリ画面で、ローターを回転させ、「文字」に合わせる。

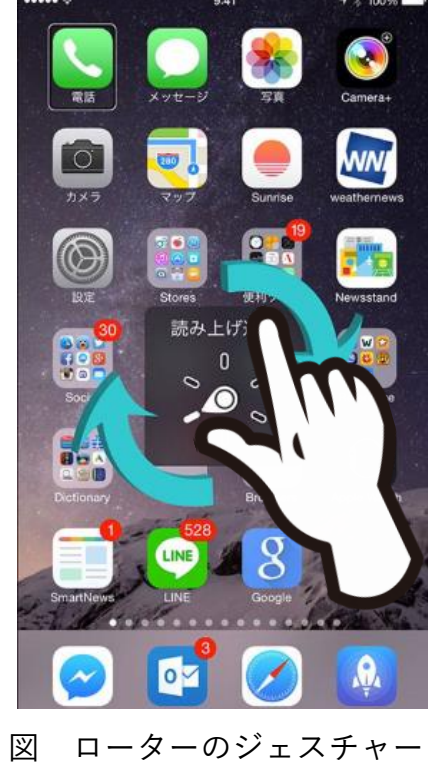

-下スワイプすると、挿入ポイントが1文字ずつ右に移動し、漢字の詳細読みや カタカナなどを知ることができる。

- 13 指紋認証とパスコードの設定
  - (1) パスコードの入力練習

パスコードがスムーズに入力できないと、指紋認証を設定したときに困るので、 十分な練習が必要である。

- ・パスコードの画面を出す
   「設定」>「Touch ID とパスコード」>「パスコードをオンにする」
   -パスコードはできるだけ4桁で
   「パスコードオプション」をダブルタップし、「4桁の数字コード」を選ぶ。
   ・入力方法
- -キーパッドから入力:左手の親指でキーボタンを探り、目的の数字を押さえた まま、右手の親指でタップする(スプリットタップ)
- -パスコードは2回同じものを入力する。
- ・パスコードの入力によるロック画面解除の練習を行う。
   スプリットタップを行なった直後の確認音が小さいので注意する。
- (2) 指紋の登録

注)実際に指紋認証を利用するのは、もう少し慣れてからの方がよい。

パスコードが確実に入力できるようになれば、指紋認証の登録を行う。登録は、 2段階になっており、指の中央部の読み取りをした後、指の周辺の読み取りを行う。

- ・「設定」>「Touch ID とパスコード」>「指紋を追加」:ダブルタップ
- ・「指でタッチ」画面で、指を押し当てて離す作業を繰り返す。
- ・指をホームボタンに当てて離す。数回繰り返す。
- ・「ピピ」「指紋の境界部のキャプチャーを続けてください」と応答がある。
- ・「続ける」ボタンをダブルタップ
- ・指の境界部(周辺部)をボタンに当てる。力を入れる周辺部を変えて何回か読み 取りを行う。

うまく行くと「完了」の読み上げがある。

「続ける」ボタンをダブルタップ

第4日目

- 14 文字入力(その3:キーボードを使って文字入力)
- (1)キーボードの設定

キーボードは複数のキーボードから日本語かなキーボード(テンキー入力)を 選択する。また、パソコンで QWERTY キーボードの使用経験がある方は、 English(Japan)キーボードも選択する。

・キーボードの選択

-「設定」>「一般」>「キーボード」>「キーボード」:ダブルタップ

- 「編集」ボタンをダブルタップ
- 「日本語ローマ字入力」をタップし、下スワイプで削除まで進み、ダブルタップ する。
- -<del>パソコンの経験のない方は、</del>「英語(日本)」をタップし、下スワイプで削除まで 進み、ダブルタップする。
- ・キーボードに関する設定
  - 「設定|>「一般|>「キーボード」の画面で次の設定を行う。
  - 「自動修正|:オフ
  - 「自動大文字入力」:オフ
  - 「フリックのみ|:オフ
- (2) 日本語かなキーボードの説明
- ・携帯電話のテンキーに似たキー配置になっている。 1行目に「あ|「か|「さ| 2行目に「た|「な|「は| 3行目に「ま」「や」「ら」 4 行目に「わ」 ・テンキーの左、右にもキーがあり、 1行目の左に「完了キー」、右に「削除ボタン」、 2行目の左に「逆順」、右に「空白」 3行目の左に「文字」、右に「改行」 4行目は、3行目と同じ。 5行目の左に「次のキーボードボタン」、右に「音声 入力ボタン|
- ・指でなぞってキーの位置を確認する。 \*キーボードを使いやすくするためにテンキーの 「な」と「削除」の位置にシールを貼ると使いやく なる。
- (3) ひらがな・漢字の入力
- ・メモアプリを起動する。 -右スワイプで「テキストフィールドボタン」まで 進み、ダブルタップする。「テキストフィールド
- ま や 5 ABC vo?! ٨٨ わ 次のキーボード 音声入力ボタン ボタンビ 図 メモと日本語かなキーボ ード

 $\rightarrow$ 

5

あ

た

か

な

さ

は

 $\bigotimes$ 

空白

改行

19:46

< XE

.ul 🗢 🗔

─ 完了

2021年6月14日 18:43

テキストフィールド

・本体の持ち方と使用する指

編集中日と読み上げる。

- -本体を抱えるように両手で持つ。
- -左手の親指と右手の親指を使って、スプリットタップで入力する。
- -左手の親指でキーを探し、その指は押しまま、右手の親指でタップを素早く繰 り返す。

-例えば、「う」を入力する場合、左手で「あ」キーを探し、すかさず、3回タッ プすると、「あ」「い」「う」と読み上げる。これで「う」が入力される。

- ・漢字変換
  - -ひらがなで入力した後、下スワイプで漢字候補 を読み上げる。希望の候補まで下スワイプを行 う。上スワイプで逆順に読み上げる。
  - -読み上げた候補でダブルタップすると確定し、 テキストフィールドにその候補が入力される。 -カタカナも漢字変換で行う。
  - -キーボードの「次候補」や「確定」キーは使わない。
- ・アルファベットの入力
  - -かなキーボードからアルファベットキーボード に変える。
    - キーボードの左下の「文字」キー(ABC と表記) をダブタップする。

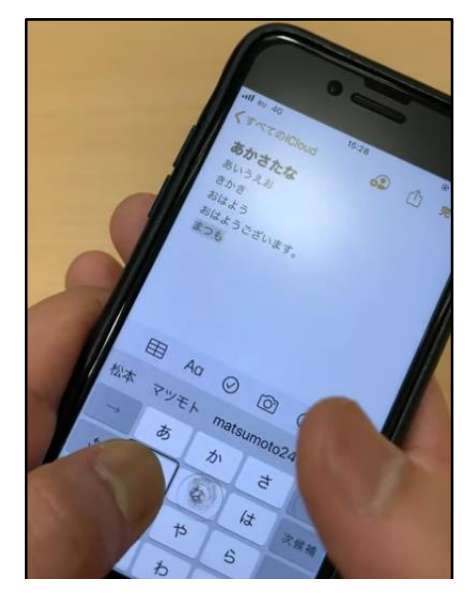

図 文字入力時の指の使い方

- -かなキーと同じテンキーの配列になっている
   が、ABCの3文字が一つのキーになっている。
   3文字から一つを選ぶのは、ひらがなの入力方法と同じく、スプリットタップ
  - を行う。
- ・数字の入力
  - -アルファベットキーボードから数字キーに変える。 キーボードの左下の「数字」キーをダブルタップする。
- (4) 入力の練習
  - ・自分の名前、住所を入力する。
- (5) 入力の確認
  - ・入力が終われば、画面の上部(上半分)でタップをして、右または左スワイ プでテキストフィールドに移動する。
- ※キーボードによる入力は時間がかかり、努力が要求されるので、基本的には音 声入力を利用するのがよい。
- ※音声入力ができないのは、メールアドレスやパスワードである。これらは、ユ ーザー辞書に登録しておき、それをコピーする方法がよいと思われる。ユーザ ー辞書への登録・コピーは Safari アプリの「フォームへの入力」で扱う。 または、メールアドレスやパスワードの入力はヘルパーさんに依頼する。
- 15 メールの送受信について(その2:ジェスチャーを使って操作)

メールアプリの VoiceOver による操作は、ローターのアクションを使うことに よって非常に使いやすく、効率的になっている。例えば、削除や返信をする場合、 メール画面で、削除ボタンや返信ボタンを探して押すのではなく、下スワイプで「返 信」または「削除」に合わせてダブルタップする。

- (1) メールアプリの設定
- ・「設定」>「メール」
  - 「通知の許可」:オン
    - 「ロック画面」「通知センター」:選択

ロック状態でも、メールを受信する度、知らせてくれ、便利。

- 「スレッドにまとめる」:オン

例えば、受信したメールに返信するなど、同じ件名のやりとりを一つにまとめ ることをスレッドという。やりとりの内容を順にみていくことができます。ス レッドに複数のメールがまとめられている場合、下スワイプをしていくと「ス レッドを広げる」と読み上げます。

- 署名:デフォルトでは「iPhone から送信」になっている。 適切な文に修正できる。
- (2) メールアプリの画面
  - ・メールボックス画面 基本になる画面である。表示する項目が編集でき る。
  - ・全受信画面またはメールごとの受信画面 受信メールの一覧が表示される。1件のメールに ついて差出人、日時、件名、数行の本文が表示さ れる。
- (3) メールボックス画面
- 「全受信」「VIP」「受信」「下書き」「送信済み」「迷
   惑メール」を選択できる。
- ・VIP:VIP に指定したメールアドレスだけが表示 される。「詳細情報」ボタンで VIP に追加でき る。
- ・フラグ付き:フラグ付きのメールだけを表示する ボックスである。再度読みたいメールにフラグ をつけておくと便利である。なお、受信画面の 特定のメールで下スワイプすることでフラグを 付与できる。

<以下未完>

(4) 本文を読む・返信する

| 6:08                                 |                             | ul 🗢 🕞          |
|--------------------------------------|-----------------------------|-----------------|
|                                      | メールボックス                     | 編集              |
| 全受信                                  |                             | 38151 >         |
| iCloud                               |                             | 1808 >          |
| 🖂 Gmail                              |                             | 36343 >         |
| 🔂 VIP                                |                             | (i) >           |
| 🏳 フラグイ                               | 付き                          | 31 >            |
| 🔀 未開封                                |                             | 38151 >         |
| 🕒 র্শবে                              | の下書き                        | 22 >            |
| <ul><li>         すべての     </li></ul> | のアーカイブ                      | >               |
| 🗎 送信                                 |                             | 1 >             |
| ICLOUD                               |                             | 1808 >          |
| GMAIL                                |                             | 36343 >         |
|                                      |                             |                 |
|                                      | アップデート: たった今<br>1件の未送信メッセージ | ľ               |
| iCloud, 1,80                         | 8件の未開封メッセージ, 折り             | たたまれまし <u>た</u> |

図 メールボックスの画面

第5日目

- 16 メールの送受信について(その3:便利な使い方)
- (5) 作成・送信する
- (6) メールを削除・フラグを立てる
- ・削除する
  - -受信画面の特定メールにて下スワイプし、削除に合わせる。ダブルタップする。 警告メッセージが出ずにそのまま削除されるので、注意。
- ・受信画面でメールにフラグを立てる
- ・メールボックス画面で確認
- (7) リンクを読む
- ・メールアドレス、電話、URLを読んでいく
   -ローターをリンクに合わせて下スワイプする。
   -ダブルタップすると、メールの新規メッセージ画面、または、電話アプリのコール、Safari が起動する。
- (8) 受信メールから連絡先に追加
- (9) 本文の音声入力と簡単な修正